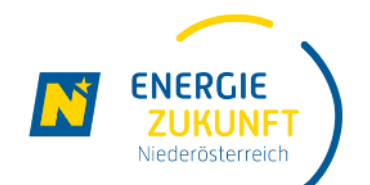

### Energie Zukunft Niederösterreich

Energiegemeinschaften in Niederösterreich

manual-Schritte zur Teilnahme-de-01.03.2023

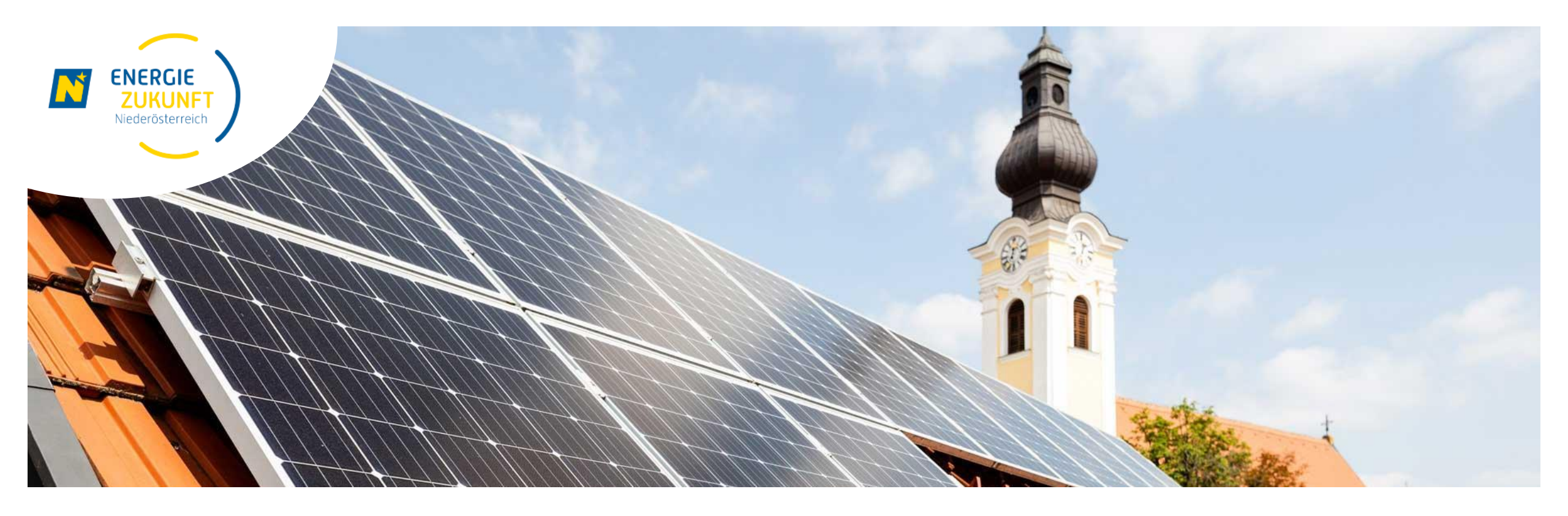

## **Datenfreigabe im Smart Meter Portal**

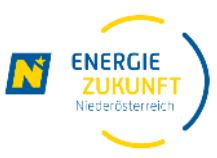

- Um an der Energiegemeinschaft teilzunehmen, müssen Sie zustimmen, dass die 15-min Verbrauchs- und Einspeise-Werte Ihres Smart-Meters zur Abrechnung der Energiegemeinschaft verwendet werden dürfen.
- Diese sogenannte "Datenfreigabe" erfolgt über Ihren persönlichen Smart Meter Online-Bereich, den Sie im vorhergehenden Schritt aktiviert haben.
- Folgen Sie dieser Anleitung um den Beitritt zur Energiegemeinschaft abzuschließen.
- Bitte beachten Sie, dass der Smart Meter Online-Bereich von Netz Niederösterreich betrieben wird und somit kein Service der Energie Zukunft Niederösterreich darstellt.
- Hinweis: sollte Ihr Smart-Meter auf Opt-Out gestellt sein, nehmen Sie bitte Kontakt mit Netz Niederösterreich auf und bitten um Umstellung auf IMS (Standard) oder IME (Opt-In). Erst dann können Sie der Datenfreigabe zustimmen.

#### **Anmelden im Smart Meter Portal**

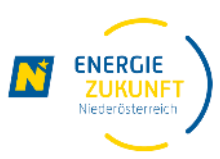

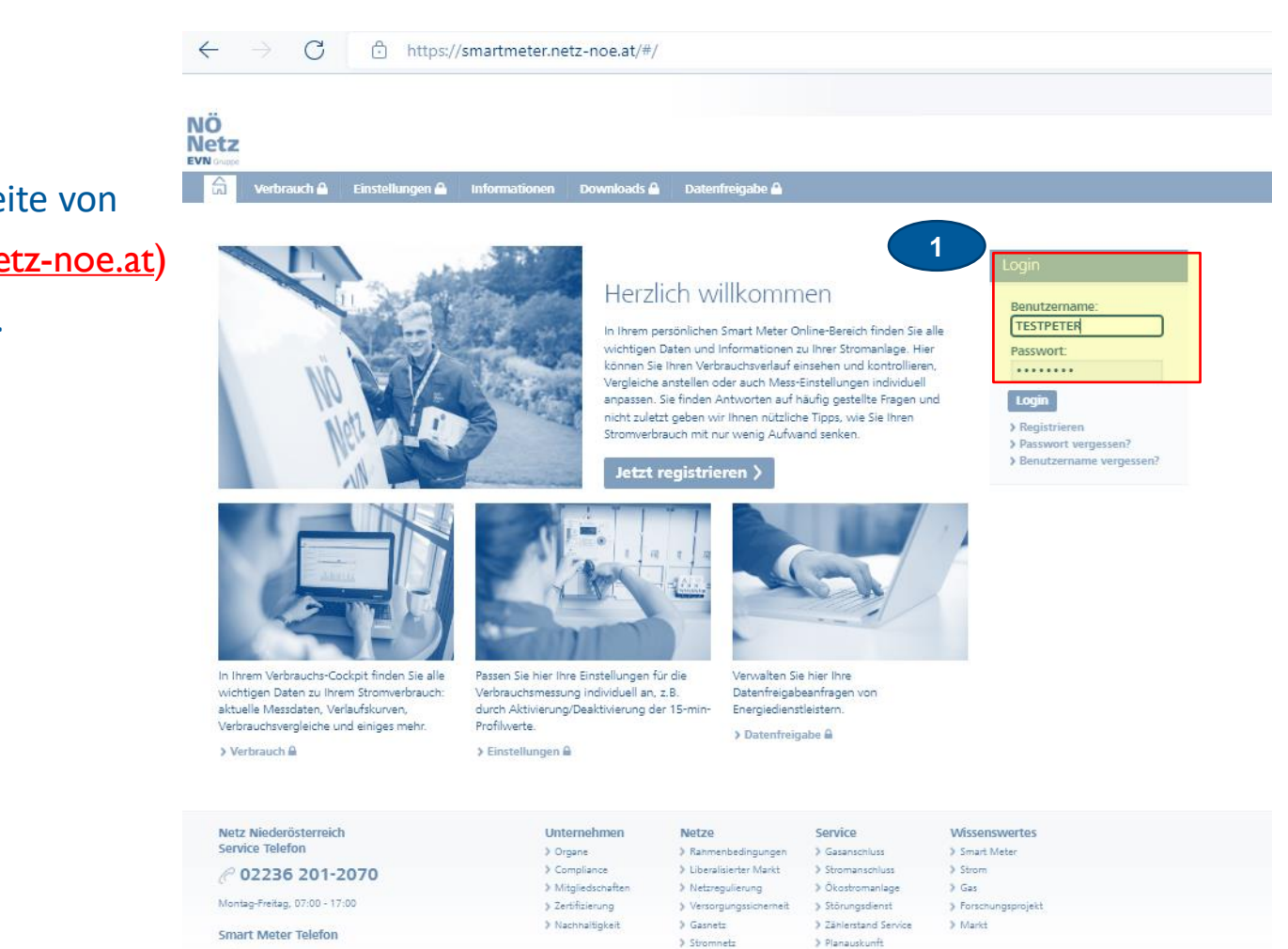

> Arbeiten bei Freileitungen

@ 0810 820 100

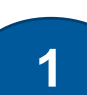

Melden Sie sich bitte auf der Smart Meter Seite von Netz Niederösterreich (<u>https://smartmeter.netz-noe.at</u>) mit Ihrem **Benutzernamen** und **Passwort** an.

#### Datenfreigabe für Energiegemeinschaft (1/2)

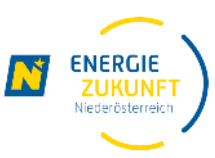

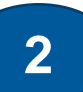

Mittels Klick auf Datenfreigabe in der Menüleiste gelangen Sie zum finalen Schritt der tatsächlichen Datenfreigabe

| NÖ<br>Net<br>EVN G | tz<br>ruppe                                                                                                    |               |               |           |               |   |  |                   |  |  |
|--------------------|----------------------------------------------------------------------------------------------------|---------------|---------------|-----------|---------------|---|--|-------------------|--|--|
|                    | J Verbrauch                                                                                                    | Einstellungen | Informationen | Downloads | Datenfreigabe |   |  |                   |  |  |
|                    |                                                                                                    |               |               |           |               | 2 |  |                   |  |  |
|                    | Datenfrei                                                                                                    | gabe          |               |           |               |   |  |                   |  |  |
|                    | Auf dieser Seite können Sie Anfragen von Dienstleistern freigeben. Mit Bestätigung dieser Anfragen erhalten Dienstleister zum Beispiel die Berechtigung zum Empfang Ihrer Verbrauchsd. |               |               |           |               |   |  |                   |  |  |
| ,                  | Weiters haben Sie auf dieser Seite auch die Möglichkeit, Anfragen abzulehnen oder bereits freigegebene Anfragen zu widerrufen.                                                         |               |               |           |               |   |  |                   |  |  |
| I                  | Haben Sie von ihrem Dienstleister eine Request-ID erhalten? Erfassen Sie diese Request-ID im Feld unterhalb zur Auswahl der Zählpunkte.                                                |               |               |           |               |   |  |                   |  |  |
|                    |                                                                                                    |               |               |           |               |   |  |                   |  |  |
|                    |                                                                                                    |               | Requ          | iest-ID   |               |   |  | Request-ID prüfen |  |  |

Anfragen erstellen Neu empfangene Datenfreigaben Aktive/fortlaufende Datenfreigaben Historische/vergangene Datenfreigaben

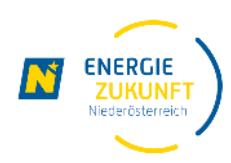

#### Datenfreigabe für Energiegemeinschaft (2/2)

Im Register Neu empfangene

- Daten Freigabe finden Sie nun Ihre Freigabeaufforderung für die Energiegemeinschaft ACHTUNG: bitte haben Sie Geduld, es kann einige Sekunden dauern, bis die Datenfreigabe angezeigt wird oder ein Text erscheint mit dem Hinweis, das keine Datenfreigaben verfügbar sind.
- Der Punkt **freigeben** muss ausgewählt werden
- Nicht vergessen die Änderungen zu speichern

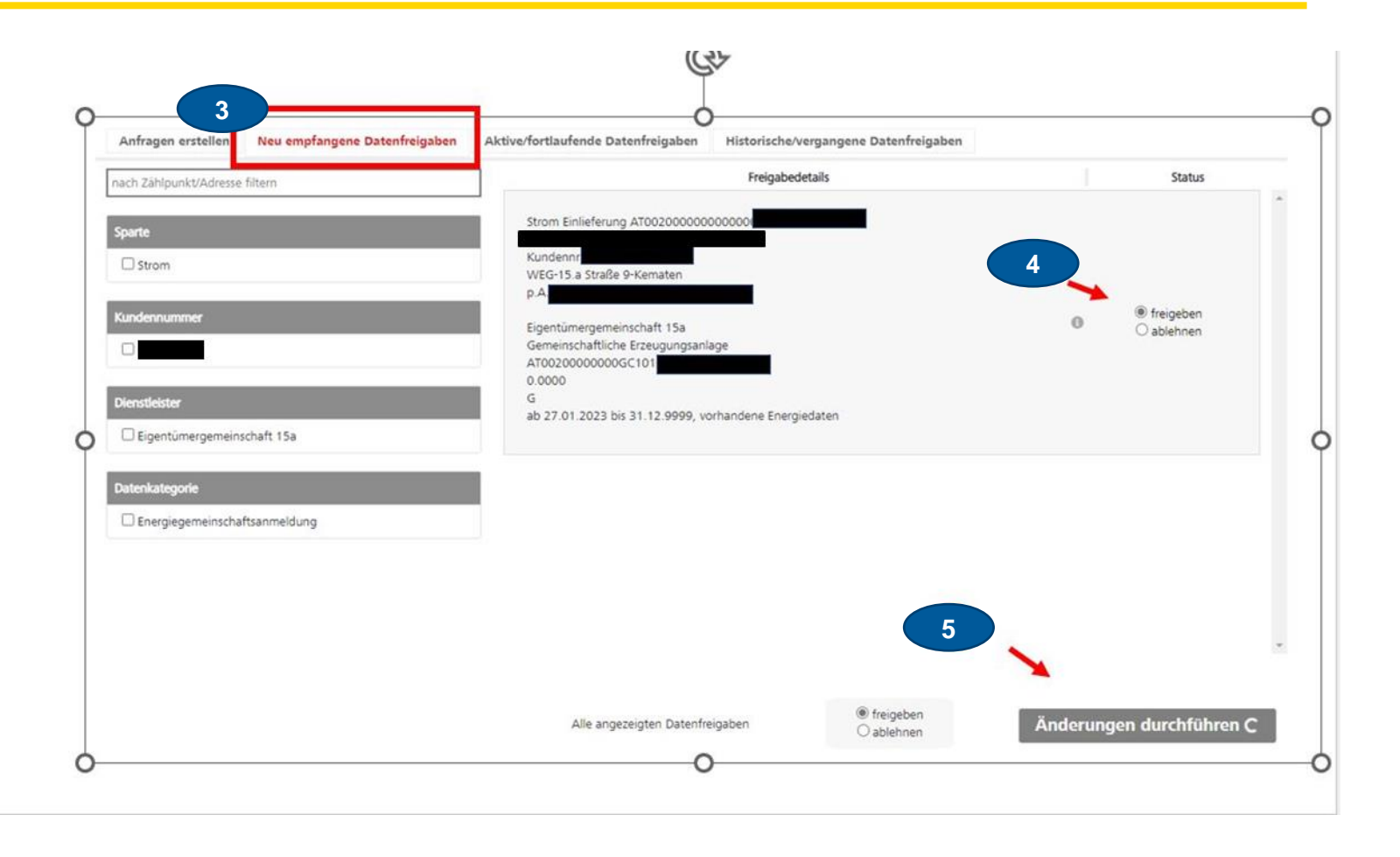

4

5

6

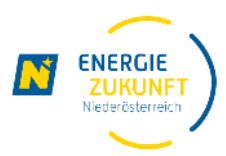

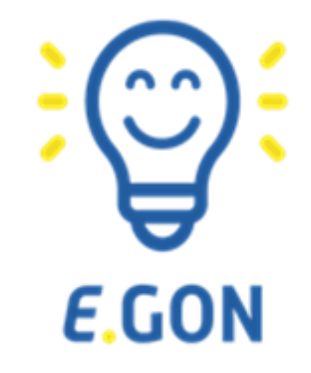

# Es ist geschafft, jetzt wird in der Erneuerbaren-Energie-Gemeinschaft Strom getauscht